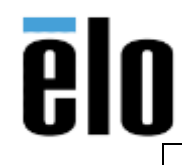

#### **Executive Summary**

This technical bulletin describes how to properly setup EloView and test functionality.

#### **Items Required**

- EloView-compatible device
- EloView Account
- Internet Access for device

#### Hardware Connectivity

- 1. Connect power cable to outlet/device and Ethernet cable (if applicable)
- 2. Unit should power on automatically, but if needed press the power button
- 3. If Wi-Fi is required, select Network Name and provide Wi-Fi Password to establish device internet connection
- 4. Once complete, you will see a temporary message on the screen "We'll be right back"
  - a. This is a placeholder screen until content is published to the device

Creating an EloView Account – If you do not plan to use EloView, please skip to content deployment

- 1. From a web browser, navigate to <u>https://manage.eloview.com/createuser</u>
- 2. Enter all required information

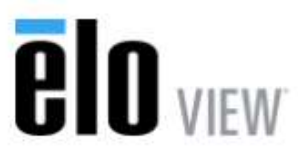

Signup to Start Free 90-Day Trial

| <b>a</b> | Enter New Password   |
|----------|----------------------|
| •        | Confirm New Password |

- 3. The approval process will be reviewed by EloView Support Team
- 4. Once approved, you will be able to login and utilize EloView

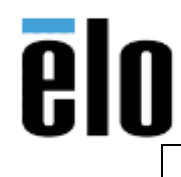

TB000023 REV. C

0000

## **Device Registration**

- Add New Device(s)

| Name                                        | Serial Number |        |
|---------------------------------------------|---------------|--------|
| New_Doxice                                  | 3(18)0000004  |        |
| Or Download Template 🕹 Import Device List 🕹 | + Sove        | Cancel |

- a. If you get an error stating that the device is already registered with another account, please make sure the device is not already in your account.
  - If the device is not in your account, please send an email with a picture of the serial number and device to <a href="mailto:support@eloview.com">support@eloview.com</a>
- 6. Click Save Your new device will show in the Devices list

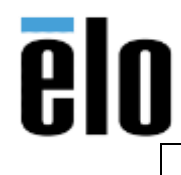

ELOVIEW SETUP AND FUNCTIONALITY TB000023 REV. C

## **Adding Content**

3.

4.

NOTE: Any content that is over 100 MB needs to be sent to <a href="mailto:support@eloview.com">support@eloview.com</a> for manual uploading

- 1. Login to the EloView Portal <u>https://manage.eloview.com</u>
- 2. Click the 'Contents' tab in the top right

|                     |                   |                  | Dev Zone   About          | Support  |
|---------------------|-------------------|------------------|---------------------------|----------|
| Dashboard           | Devices           | Contents         | Scheduled Contents        | Activity |
| On the left side yo | ou will see 'App  | Library' and a g | green addition symbol (+) |          |
|                     |                   |                  |                           |          |
| App Libra           | ry                |                  | $(\pm)$                   |          |
| Q                   |                   |                  |                           |          |
| APKS WE             | BAPPS MEDIA       | ATTRACT B        | UNDLE                     |          |
|                     |                   |                  | A                         |          |
| lick the addition   | symbol            |                  |                           |          |
| a. Adding a         | n APK             |                  | (                         |          |
| i. So               | elect APK from    | the tabs under   | 'App Library'             |          |
|                     | App Libra         | ry               | $\overline{\mathbf{x}}$   |          |
|                     | APK               | URL MEDIA        | SMART APPS                |          |
|                     | App Name *        |                  |                           |          |
|                     | Enter Name        |                  |                           |          |
|                     | App APK *         |                  |                           |          |
|                     | Select File       |                  | Select                    |          |
|                     | App Icon          |                  |                           |          |
|                     | Select File       |                  | Select                    |          |
|                     | App Description   |                  |                           |          |
|                     | Enter Description |                  | 6                         |          |
|                     |                   | Add Conter       | it                        |          |

- ii. Enter the name of your APK
- iii. Select your APK file from your local file directory

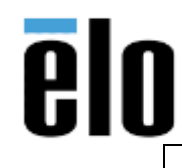

ELOVIEW SETUP AND FUNCTIONALITY

TB000023 REV. C

- 1. **NOTE:** Elo Android products running Android OS 7.1.2 and below do not support Google Play Services. If your application contains Google Play dependencies, unexpected behavior will occur.
- iv. Select your APK icon if not, a colored block icon will be used as default
- v. Add a description, if necessary
- vi. Select 'Add Content' Your content will upload to the cloud and then be displayed in the App Library

#### b. Adding a URL

i. Select URL from the tabs under 'App Library'

| APK            | Lift). | MEDIA SMART APPS |
|----------------|--------|------------------|
| Name *         |        |                  |
| Epter Name     |        |                  |
|                | We     | b 🗨 Local        |
| Website URI    | 9      |                  |
| Ervter Wobsito | ürt    |                  |
| Website Icor   | i      |                  |
| Select File    |        | Select           |
| Description    |        |                  |
|                |        |                  |

- ii. Enter the name of your URL
- iii. Select either 'Web' or 'Local' for the web page deployment option
  - 1. Enter the website URL if you're using the 'Web' option

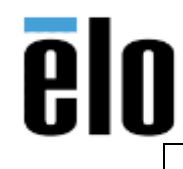

2. Select your webapp files from your file directory if you want to deploy the webpage locally then set the Home page file

| APK           | URL  | MEDIA | SMART APPS |     |
|---------------|------|-------|------------|-----|
| Name *        |      |       |            |     |
| Enter Name    |      |       |            |     |
|               | We   | b 🚽 L | .ocal      |     |
| Upload Fold   | er * |       |            |     |
| Select Folder |      |       | Sele       | ect |
| Set Home P    | age  |       | 10         |     |
| index.html    |      |       |            |     |
| Website Ico   | n    |       |            |     |
| Select File   |      |       | Sele       | ct  |
|               |      |       | ia -       |     |
| Description   |      |       |            |     |

- iv. Select your URL icon if not, a colored block icon will be used as default
- v. Add a description, if necessary
- vi. Select 'Add Content' Your content will then be displayed in the App Library

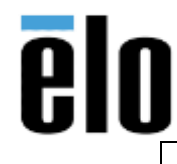

## c. Adding Media i. Select

| APK              | URL              | MEDIA | SMART APPS |      |
|------------------|------------------|-------|------------|------|
| lame *           |                  |       |            |      |
| Enter Name       |                  |       |            |      |
| Media *          |                  |       |            |      |
| zip (png, jpg, j | odf, txt) or mp4 |       | Se         | lect |
| con              |                  |       |            |      |
| Select File      |                  |       | Se         | lect |
| Description      |                  |       |            |      |
| Enter Descri     | ption            |       |            |      |

- ii. Enter the name of your Media
- iii. Select Media file(s) from your local file directory
  - 1. NOTE: Most media files must be in a zipped folder. Files must be .png .jpg .pdf or .txt. MP4 video files may be uploaded directly and do not require a zip folder.
- iv. Select your Media icon if not, a colored block icon will be used as default
- v. Add a description, if necessary
- vi. Select 'Add Content' Your content will then be uploaded and displayed in the App Library

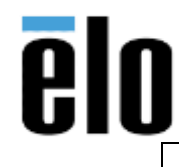

## d. Adding Attract Loops

- i. Select 'Smart Apps' from the tabs under 'App Library' App Library (X) SMART APPS URL MEDIA APK Name \* Enter Name Attract Bundle Select Primary App \* Select App Select Select Secondary App \* Select Select App Attract Timer \* 1 min v App Icon Select File Select App Description Enter Description
- ii. Enter the name of your Attract Loop
- iii. Select the content you want to deploy as the primary (this will be the main content)
  - 1. **NOTE:** Elo Android products running Android OS 7.1.2 and below do not support Google Play Services. If your application contains Google Play dependencies, unexpected behavior will occur.
  - 2. **NOTE:** Content must already be created prior to combining them as an Attract Loop or Bundle
- iv. Select your Secondary App (This will be the 'attract' feature)
- v. Set the timeout timer for your secondary app to display after inactivity on the primary app
- vi. Select your icon if not, a colored block icon will be used as default
- vii. Add a description, if necessary

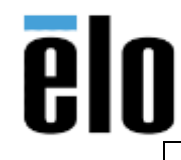

viii. Select 'Add Content' – Your content will then be displayed in the App Library

# e. Adding a Bundle

i. Select 'Smart Apps' from the tabs under 'App Library'

| APK         | URL        | MEDIA         | SMART APP | S      |
|-------------|------------|---------------|-----------|--------|
| Name "      |            |               |           |        |
| Enter Name  |            |               |           |        |
|             | At         | tract — • B   | undle     |        |
| Select Fore | ground App |               |           |        |
| Select App  |            |               |           | Select |
| Select Back | ground Ap  | p (up to 5) * |           |        |
| Select Apps |            |               |           | Select |
| App Icon    |            |               |           |        |
| Select File |            |               |           | Select |
|             | otion      |               |           |        |
| App Descrip |            |               |           |        |

- ii. Select 'Bundle'
- iii. Enter the name of your Bundle
- iv. Select your foreground app
  - 1. **NOTE:** Elo Android products running Android OS 7.1.2 and below do not support Google Play Services. If your application contains Google Play dependencies, unexpected behavior will occur.
  - 2. **NOTE:** Content must already be created prior to combining them as an attract loop or bundle
- v. Select your Background app(s)
- vi. Select your icon if not, a colored block icon will be used as default
- vii. Add a description if necessary
- viii. Select 'Add Content' Your content will then be displayed in the App Library

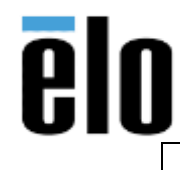

# **Content Deployment**

**EloView** – NOTE: device(s) must have been added, and content must already be in the App Library.

- 1. Login to the EloView Portal <u>https://manage.eloview.com</u>
- 2. Navigate to the 'Contents' tab
- 3. Locate the App you want to deploy to your device
- 4. Drag and Drop the content you want to deploy to your device

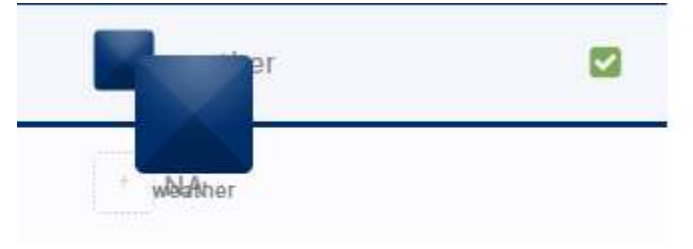

**Android – NOTE:** Elo Android products running Android OS 7.1.2 and below do not support Google Play Services. If your application contains Google Play dependencies, unexpected behavior will occur.

NOTE: You must be in Android Home mode (Android Desktop)

- 1. Load your desired content onto a USB flash drive
- 2. Plug flash drive into the USB slot of your device
- 3. Locate the files via File Explorer in Android
- 4. Install from Android File Explorer if it is an APK
  - a. You will be prompted to 'Allow installs from unknown sources'
- 5. Launch Application

# **Contact Information:**

For technical support or help with this procedure, please call 844-435-6832 or email <u>support@eloview.com</u> If not in the North American region, may also contact the technical support group for your area here: <u>http://support.elotouch.com/TechnicalSupport/ContactTechnicalSupport/</u>